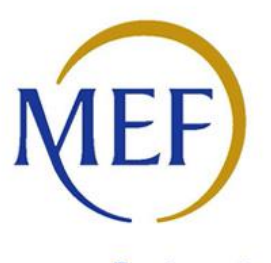

Ragioneria Generale dello Stato

MANUALE UTENTE LINEE DI FINANZIAMENTO - Manuale utente per gli Enti che accedono mediante istanza online ai Contributi interventi per la spesa di progettazione definitiva ed esecutiva, art. 1, commi da 51 a 58, L. 160/2019 - Annualità 2022

#### Sommario

| 1 Acces | so alla Linee di Finanziamento 2                                                 |
|---------|----------------------------------------------------------------------------------|
| 1.1 Li  | nea di Finanziamento - Workflow Istanza7                                         |
| 1.1.1   | Workflow Istanza - Creazione Nuova Istanza e associazione Intervento 9           |
| 1.1.2   | Workflow Istanza - Validazione dell'Istanza25                                    |
| 1.1.3   | Workflow Istanza - Export pdf per firma28                                        |
| 1.1.4   | Workflow Istanza - Allega Istanza Firmata29                                      |
| 1.1.5   | Workflow Istanza - Trasmissione dell'Istanza                                     |
| 1.1.6   | Workflow Istanza - Altre funzioni (allega documenti, cancella, ritira, rinuncia) |
|         | 34                                                                               |
| 1.2 GI  | lossario delle possibili azioni                                                  |

## 1 Accesso alla Linee di Finanziamento

È la sezione dedicata agli Enti che devono gestire le linee di finanziamento sia nel caso occorra presentare un'istanza (*linea con istanza*) che nel caso in cui non sia prevista la presentazione dell'istanza (*linea diretta*).

Specificatamente la presente sezione descrive come:

- gestire i dati relativi alla richiesta di contributo per linee di finanziamento con istanza, dalla creazione, alla validazione e trasmissione;

- associare alla linea diretta di finanziamento, l'intervento/i relativo/i.

Alla sezione si accede da:

- A. Home del Sistema MOP (vedi figura 1 Home Page del Sistema MOP).
- B. Cliccando sulla campanellina degli alert in alto a destra, è possibile visualizzare la lista degli alert ed entrare nella sezione Linee di Finanziamento dalla voce omonima del menu di sinistra (vedi figura 1 Home Page del Sistema MOP).

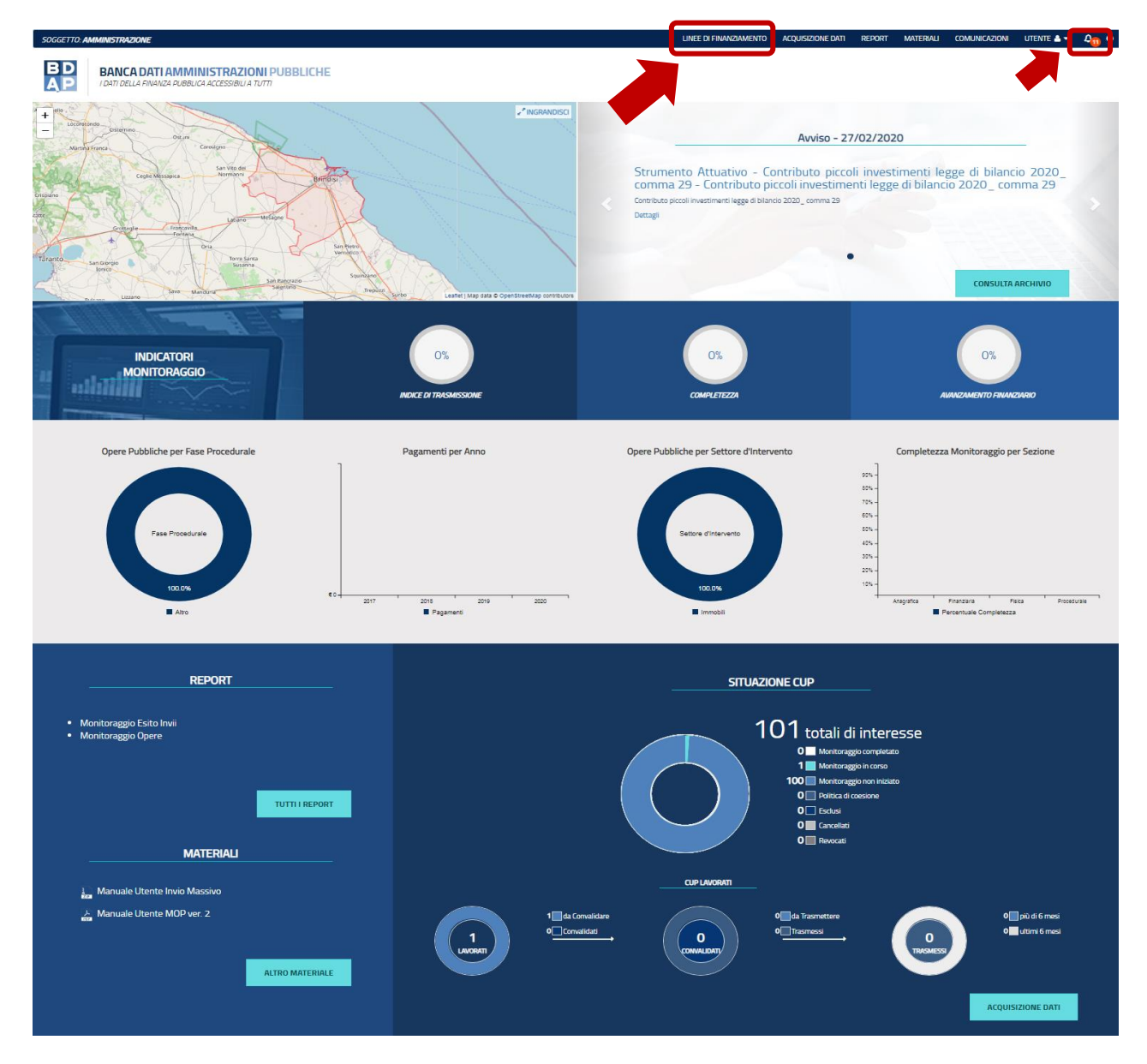

Figura 1 - Home Page del Sistema MOP

C. Dal percorso: Home Page MOP  $\rightarrow$  Acquisizione Dati  $\rightarrow$  Selezionando la voce indicata nella seguente figura.

| BANCA DATI AMMINISTRAZIONI PUBBLICHE<br>I dati della Finanza pubblica accessibili a tutti |                              |                                           |                                    |               |                       |                         |  |
|-------------------------------------------------------------------------------------------|------------------------------|-------------------------------------------|------------------------------------|---------------|-----------------------|-------------------------|--|
| Acquisizione Dati 🛛 <                                                                     | A HOME RICERCA CUP           |                                           |                                    |               |                       |                         |  |
| 🛱 Gestisci Progetto                                                                       | Ricerca CUP 🗸 🔺              |                                           |                                    |               |                       |                         |  |
| X Esclusione CUP                                                                          |                              |                                           |                                    |               |                       |                         |  |
| SRimodula Progetti                                                                        | Lista CUP                    |                                           |                                    |               |                       |                         |  |
| €Linee di Finanziamento                                                                   |                              |                                           |                                    |               |                       |                         |  |
| S Integrazione Dati                                                                       | Visualiza 🗸 🗸 elementi       |                                           | Stampa Excel                       | Stampa Pdf    |                       | Cerca:                  |  |
| 01 Funzioni Massive                                                                       | Codice Cup 🛛                 | Descrizione Cup 11                        | Natura Investimento Cup 🛛 🕸        | Codice Clp 11 | Stato lavorazione Cup | 1 Azioni                |  |
| 🚔 Reportistica 💦 👻                                                                        | I16B20000640001              | LICEO CLASSICO CALAMO*VIA G.              | REALIZZAZIONE DI LAVORI PUB        | MWBDAP#296113 | DA CONVALIDARE        | / Q + 8 C A             |  |
| C Simulatore                                                                              |                              | DI VITTORIO*ADEGUAMENTO<br>ALLA NORMATIVA | BLICI (OPERE ED IMPIANTISTIC<br>A) |               |                       |                         |  |
| Supporto                                                                                  |                              | ANTINCENDIO                               |                                    |               |                       |                         |  |
| 🖸 FAQ                                                                                     | Vista da 1 a 1 di 1 elementi |                                           |                                    |               |                       | Precedente 1 Successivo |  |

Figura 2 - Acquisizione Dati - Linea di Finanziamento

Selezionando la voce indicata nella precedente figura, si accede alla seguente maschera "Elenco Linee" che riporta le Linee di Finanziamento:

|                                       |   | Stato linee Linee p                                                                         | er Amministrazio | oni Centrali   |                 | Stato istar | ize                                |
|---------------------------------------|---|---------------------------------------------------------------------------------------------|------------------|----------------|-----------------|-------------|------------------------------------|
| TOTALE LINEE<br>FINANZIAMENTO<br>2022 |   | 1 con Adesioni<br>7 senza Adesioni                                                          | 2                | NTERNO         |                 |             | Trasmesse<br>Annullate<br>Ritirate |
| cerca Linee 🕶 🔺                       |   |                                                                                             |                  |                |                 |             |                                    |
| sta Linee                             |   |                                                                                             |                  |                |                 |             |                                    |
| alizza 10 🗸 elementi                  |   |                                                                                             |                  |                |                 | Cerca:      |                                    |
| nministrazioni Centrali               | Ħ | Identificativo l1                                                                           | Annualita' Da 🕼  | Annualita' A 🕸 | Stato Linea 🛛 🕸 | Tipologia 🏦 | Azioni                             |
| NISTERO DELL'INTERNO                  |   | Contributi Interventi di messa in sicurezza edifici e territorio Art.1 Co.139<br>L.145/2018 | 2022             | 2034           | Notificata      | Istanza     | ۹                                  |
| NISTERO DELL'INTERNO                  |   | Rigenerazione Urbana, 2021-2034                                                             | 2021             | 2034           | Notificata      | Istanza     | ٩                                  |
|                                       |   |                                                                                             |                  |                | N               |             | 0                                  |

#### Figura 3 - Linee di Finanziamento - Elenco linee

Nella maschera il sistema prospetta una pagina contenente tre sezioni:

- Cruscotto Totale linee finanziamento 2022:
- Ricerca Linee;
- Lista Linee.

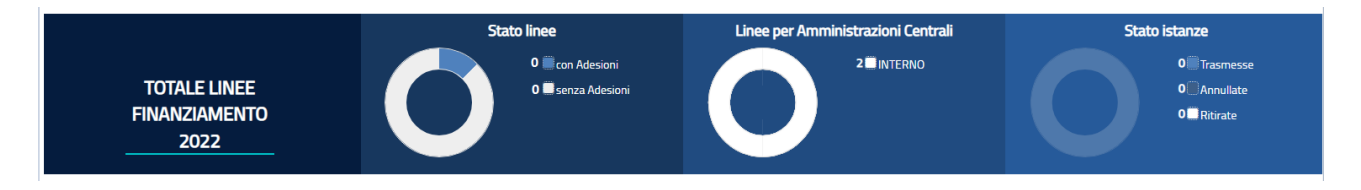

#### Figura 4 - Linea di Finanziamento - Cruscotto Totale Linee di Finanziamento

Il cruscotto **Totale Linee di Finanziamento anno in corso** presente dei grafici con lo stato delle linee di finanziamento dell'anno in corso (vedi Figura 4 - Linea di Finanziamento - Cruscotto Totale Linee di Finanziamento);

Sono rappresentati i seguenti grafici a torta:

- Stato Linee indica l'adesione o la non adesione da parte dell'Ente contiene:
  - Numero con Adesioni: numero di linee per le quali l'ente è abilitato a partecipare per l'annualità in corso, sulle quali è stata trasmessa l'istanza (linea con istanza) o è stato associato almeno un CUP (linea diretta)

- Numero senza Adesioni: numero di linee per le quali l'ente è abilitato a partecipare per l'annualità in corso, sulle quali non è ancora stata trasmessa l'istanza (linea con istanza) o non è stato associato almeno un CUP (linea diretta)
- Linee per amministrazioni centrali: comprende il numero di linee raggruppate per amministrazione centrale alle quali l'ente è ammesso a partecipare.
- **Stato istanze:** raccoglie il numero di istanze dell'ente definite per le diverse annualità delle linee con istanza a cui è stato ammesso, raggruppate per stato.

Alla selezione della specifica legenda o della porzione di torta, il sistema prospetta nella sezione "Lista linea" solo le linee che soddisfano il filtro selezionato.

| Ricerca Linee 🕶           |   |                 |   |            |   |             |   |
|---------------------------|---|-----------------|---|------------|---|-------------|---|
| Amministrazioni Centrali: |   | Identificativo: |   | Tipologia: |   | Annualita': |   |
|                           | ~ |                 |   |            | ~ |             | ~ |
| Adesione:                 |   | Stato istanza:  |   |            |   |             |   |
| Linee senza adesioni      | ~ |                 | ~ |            |   |             |   |
|                           |   | Ricerca Reset   |   |            |   |             |   |

Figura 5 - Linea di Finanziamento - Ricerca Linee

La sezione **Ricerca Linee** consente di ricercare una linea alla quale l'ente è ammesso a partecipare (figura 5), attraverso la selezione di:

- Amministrazione Centrali: elenco predefinito delle amministrazioni centrali
- Identificativo: nome o porzione del nome della linea da ricercare
- **Tipologia:** elenco predefinito delle tipologie di linea (con istanza/assegnazione diretta)
- Annualità: elenco predefinito contenente l'elenco delle possibili annualità
- Adesione: elenco predefinito che contiene la possibilità di scegliere le linee con adesione e quella senza adesione.
- **Stato Istanza:** elenco predefinito che consente di filtrare l'elenco delle sulla base dello stato dell'istanza.

Una volta indicato il parametro di ricerca il sistema prospetta nella sezione "Lista Linee" solo le linee che soddisfano il filtro selezionato.

| Lista Linee                  |                                                                                     |   |                   |              |    |               |           |       |       |          |   |
|------------------------------|-------------------------------------------------------------------------------------|---|-------------------|--------------|----|---------------|-----------|-------|-------|----------|---|
| Visualizza 10 🗸 elementi     |                                                                                     |   |                   |              |    |               | Cer       | rca:  |       |          | ) |
| Amministrazioni Centrali     | Identificativo 🕸                                                                    | # | Annualita' Da 🛛 🗍 | Annualita' A | ļţ | Stato Linea 🗍 | Tipologia | -lt   | Azior | i lt     |   |
| MINISTERO DELL'INTERNO       | COMMA 51 PER SPESA DI PROGETTAZIONE RELATIVA AD INTERVENTI DI<br>MESSA IN SICUREZZA |   | 2022              | 2022         |    | Notificata    | Istanza   |       | ۹     |          |   |
| Vista da 1 a 1 di 1 elementi |                                                                                     |   |                   |              |    |               | Preced    | ente. | 1 Su  | ccessivo |   |
|                              |                                                                                     |   |                   |              |    |               |           |       |       |          |   |

#### Figura 6 - Linea di Finanziamento - Lista Linee

Lista Linee è la sezione contenente l'elenco delle linee a cui l'utente è stato ammesso a partecipare (figura 6); se è impostato un criterio di ricerca nella sezione "Totale Linee finanziamento" o "Ricerca linee finanziamento", il sistema mostra le sole linee che soddisfano i criteri di filtro applicato.

L'elenco prospetta i seguenti dati della linea:

- Amministrazione Centrale: amministrazione che ha emanato la linea
- Identificativo: nome della linea
- Annualità da: annualità iniziale della linea
- Annualità a: annualità finale della linea
- Stato: indica lo stato della linea ossia se è aperta o chiusa
- **Tipologia:** indica se trattasi di linea con assegnazione contributo tramite istanza o diretta
- Azioni: attraverso la selezione dell'icona Lente disponibile nell'ultima colonna "Azioni", sulla destra, il sistema accede ai dati di dettaglio della linea selezionata.

#### 1.1 Linea di Finanziamento - Workflow Istanza

Il work flow di creazione e trasmissione di un'istanza prevede i seguenti passi:

- 1. Creazione dell'Istanza con associazione dell'intervento;
- 2. Validazione dell'Istanza;
- 3. Export pdf per la firma del template dell'Istanza;
- 4. Firma digitale del template dell'istanza (esterno all'applicazione);
- 5. Allega Istanza firmata;
- 6. Trasmissione dell'Istanza.

Di seguito vengono dettagliati gli step da eseguire.

Dal Percorso Home Page MOP  $\rightarrow$ Linea di Finanziamento attraverso la selezione dell'icona Lente disponibile nell'ultima colonna "Azioni", sulla destra, il sistema accede ai dati di dettaglio della linea selezionata.

| Lista Linee                  |                                                                                     |                 |                  |                 |             |      |          |
|------------------------------|-------------------------------------------------------------------------------------|-----------------|------------------|-----------------|-------------|------|----------|
| Visualizza 10 🗸 elementi     |                                                                                     |                 |                  |                 | Cerca:      |      |          |
| Amministrazioni Centrali     | Identificativo 🥼                                                                    | Annualita' Da 📲 | Annualita' A 🛛 🎝 | Stato Linea 🛛 🕸 | Tipologia 👫 | zior | i Jî     |
| MINISTERO DELL'INTERNO       | COMMA 51 PER SPESA DI PROGETTAZIONE RELATIVA AD INTERVENTI DI<br>MESSA IN SICUREZZA | 2022            | 2022             | Notificata      | Istanza     | ٩    | J        |
| Vista da 1 a 1 di 1 elementi |                                                                                     |                 |                  |                 | Precedente  | 1 Su | ccessivo |
|                              |                                                                                     |                 |                  |                 |             |      |          |

Figura 7 - Linea di Finanziamento - Lista Linee - Accesso alla Linea

| BANCA DATI AMMINISTRAZ<br>I DATI DELLA FINANZA PUBBLICA ACCESSIBILI<br>HOME ELENCO LINEE ELENCO ISTANZE | IONI PUBBLICHE<br>IA TUTTI |                                    |           |       |           |                                                |
|----------------------------------------------------------------------------------------------------|----------------------------|------------------------------------|-----------|-------|-----------|------------------------------------------------|
| Ricerca Istanze 🕶                                                                                       |                            |                                    |           |       |           | <b>O</b> LINEA                                 |
| Data Inserimento:                                                                                       | Stato:                     |                                    | Annualita | a':   |           |                                                |
| =                                                                                                    |                            |                                    | ~ 🖬       |       |           | ~                                              |
|                                                                                                    |                            | Ricerca Reset                      |           |       |           |                                                |
| Lista Istanze                                                                                           |                            |                                    |           |       |           | Nuova ISTANZA                                  |
| Visualizza 10 🗸 elementi                                                                                |                            |                                    |           |       | Cerca:    |                                                |
| Annualita'                                                                                              | Data Creazione             | Data Trasmissione                  | 41        | Stato | 11 Azioni | 11                                             |
|                                                                                                    |                            | Nessun dato presente nella tabella |           |       |           |                                                |
| Vista da 0 a 0 di 0 elementi                                                                            |                            |                                    |           |       | Prece     | dente Successivo                               |
|                                                                                                    |                            | Esci                               |           |       |           |                                                |
|                                                                                                    |                            |                                    |           |       |           |                                                |
|                                                                                                    |                            | ^                                  |           |       | Ø         | MEF Regioneria CTO<br>censerate<br>dello Stato |

Figura 8 - Linea di Finanziamento - Workflow Istanza - Nuova Istanza

Dalla pagina "Elenco istanze" attraverso il Bottone *Nuova Istanza si* apre una finestra in cui sono riportati i dati generali della linea e l'anno per il quale si sta creando l'istanza, l'utente può confermare o annullare l'azione. La finestra indicata si apre se non è presente una istanza per linea ed anno selezionato o se è presente un'istanza in stato *ritirata. Altrimenti, s*e per quella linea e l'annualità selezionata è già presente una nuova istanza in tutti gli stati che non siano *ritirata*, non è possibile creare una nuova istanza e il sistema visualizza il messaggio "*già presente l'istanza per l'annualità*".

## 1.1.1 Workflow Istanza - Creazione Nuova Istanza e associazione Intervento

Quando viene selezionato il Bottone **Nuova Istanza** il sistema attiva un pop-up che richiede la conferma per la creazione di una nuova Istanza.

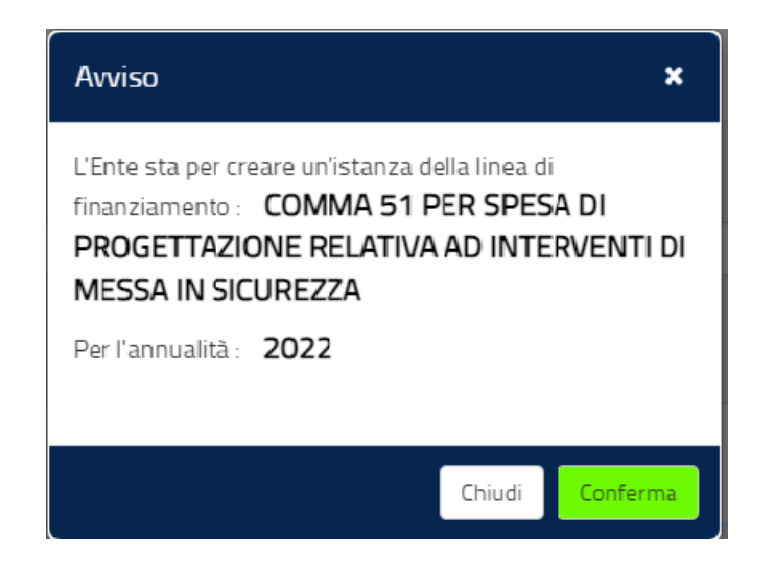

Figura 9 - Linea di Finanziamento - Workflow Istanza - Avviso di Creazione Nuova Istanza

Confermando, la pagina che si attiva è composta da tre sezioni:

- 1. **Stato di lavorazione dell'Istanza**: indica lo stato in cui si trova l'istanza e consente di modificarla per spostarla in un altro stato;
- 2. Elenco Attributi Generali: consente di visualizzare gli attributi dell'istanza;
- 3. Elenco Interventi: consente di visualizzare l'elenco degli interventi associati all'istanza.

e dalle seguenti funzionalità:

- Etichetta: "Annualità Linea" che riporta l'anno di riferimento della linea cui si riferisce l'istanza;
- ✓ Bottone: (i) Istanza che consente di visualizzare i dati di riferimento dell'istanza;
- ✓ Bottone: (i) Linea che consente di visualizzare i dati di riferimento della linea;
- ✓ Bottone: Nuovo Intervento (in fondo alla pagina) che consente di associare un intervento all'istanza.

La sezione dello **Stato** consente di visualizzare lo stato attuale dell'istanza e di modificarlo per passare al successivo stato. I possibili stati dell'istanza sono "*bozza*", "*validata*", "*firmata*" e "*trasmessa*" (vedi Figura 10 - Linea di Finanziamento - Dettaglio istanza).

| Soggetto: <b>Comune di Bologna</b>            |                                                                                        |                          | 🖏 torna al mop 🛛 utente 🛔 🔻 🔞         |
|-----------------------------------------------|----------------------------------------------------------------------------------------|--------------------------|---------------------------------------|
| BD<br>BANCA DATI AI<br>I DATI DELLA FINANZA F | MMINISTRAZIONI PUBBLICHE<br>PUBBLICA ACCESSIBILI A TUTTI<br>DISTANZE DETTAGLIO ISTANZA |                          |                                       |
|                                               | Messaggio!<br>INSERIMENTO DELL'ISTANZA AVVENUTA CON SU                                 | CCESSO!                  | X                                     |
| Elenco Attributi Generali                     | Stato: BOZZA > VALIDATA > FIRMATA > TRASMESSA                                          |                          | Annualità LINEA: 2021 ØISTANZA ØLINEA |
| Visualizza 10 velementi                       | Descritions 10                                                                         | Pienosto Afolan Jacoito) | Cerca:                                |
| Anno +=                                       |                                                                                        | 2021                     |                                       |
| Codice Ente                                   | ENTE                                                                                   | 935 XXXXXXXXXXX          |                                       |
| Descrizione Ente                              | Descrizione Ente                                                                       | COMUNE                   | ×                                     |
| Vista da 1 a 3 di 3 elementi                  |                                                                                        |                          | Precedente 1 Successivo               |
| Elenco Interventi                             |                                                                                        |                          |                                       |
|                                               |                                                                                        |                          |                                       |

Figura 10 - Linea di Finanziamento - Dettaglio istanza

La sezione **Elenco Attributi Generali** contiene di default gli attributi definiti dall'amministrazione centrale in fase di definizione della linea di finanziamento.

L'elenco dei dati generali di default è:

- Anno
- Codice Ente
- Descrizione ente

| Elenco Attributi Generali      |                  |                            |                  |  |  |
|--------------------------------|------------------|----------------------------|------------------|--|--|
| Visualizza 10 Velementi Cerca: |                  |                            |                  |  |  |
| Titolo 🔱                       | Descrizione      | Risposta (Valore Inserito) | Validato (Stato) |  |  |
| Anno                           | ANNO             | 2021                       | ×                |  |  |
| Codice Ente                    | ENTE             | 935842930534066701         | ~                |  |  |
| Descrizione Ente               | Descrizione Ente | COMUNE                     | ×                |  |  |
| Vista da 1 a 3 di 3 elementi   |                  | Precede                    | nte 1 Successivo |  |  |

Figura 11 - Linea di Finanziamento - Dettaglio istanza - Elenco Attributi Generali

Eventuali attributi aggiuntivi di tipo generale inclusi nel modello di istanza da parte dell'amministrazione centrale, verranno riportati in questa sezione; per ciascun attributo potrebbero essere presenti nella sezione ad esempio i seguenti dati:

- **Titolo:** descrizione breve dell'attributo; dato in sola lettura;
- **Descrizione:** testo dell'attributo descrittivo dell'attributo dato in sola lettura;
- **Risposta (Valore Inserito):** valore inserito dall'utente al momento della compilazione dell'istanza;
- Validato (Stato): indicatore della valorizzazione o meno dell'attributo da parte dell'utente; dato in sola lettura.

L'elenco attributi generali e gli eventuali attributi aggiuntivi verranno riportati automaticamente nel template in formato pdf quando l'istanza sarà validata e dovrà essere firmata digitalmente.

La sezione Elenco Interventi contiene l'elenco degli interventi inseriti nell'istanza.

L'elenco è composto dai seguenti dati:

- CUP
- Descrizione CUP
- Importo Richiesto
- Azioni

Per ciascun intervento presente in elenco sono presenti le seguenti azioni:

- **Visualizza:** sempre presente consente di visualizzare i dati di dettaglio dell'intervento;
- Modifica: presente se l'istanza è in stato "bozza" o "validata" o "firmata"; consente di modificare i dati dell'intervento;
- Elimina: presente se l'istanza è in stato "bozza" o "validata" o "firmata"; consente di eliminare l'intervento selezionato.

L'utente attraverso la selezione del bottone **Nuovo Intervento** accede alla pagina di inserimento di un nuovo intervento (Figura 12 - Linea di Finanziamento - Nuova Istanza - Nuovo Intervento) e in quel momento il sistema effettua delle verifiche a seconda della linea di finanziamento: per esempio, se l'ente ha richiesto per un solo intervento l'intero *plafond* disponibile per l'ente, il sistema segnala che è stato superato l'importo disponibile

per l'ente (anche se nella linea e annualità per la quale si sta compilando l'istanza non è definito il numero massimo di interventi) e <u>verifica che per la linea non siano stati inseriti più di 3 interventi</u>.

Si ricorda che l'istanza per la richiesta del contributo è una sola all'interno possono essere inseriti tutti gli interventi (fino ad un massimo di 3) che s'intende candidare al finanziamento del contributo.

| BANCA DATI AMMINISTRAZIONI PUB<br>I DATI DELLA FINANZA PUBBLICA ACCESSIBILI A TUTTI | BLICHE                                          |                                              |                       |         |         |
|-------------------------------------------------------------------------------------|-------------------------------------------------|----------------------------------------------|-----------------------|---------|---------|
| ♠ HOME ELENCO LINEE ELENCO ISTANZE DETTAGLIO ISTANZA                                | INSERIMENTO INTERVENTO                          |                                              |                       |         |         |
| Stato BOZZA > VALIDATA                                                              | FIRMATA TRASMESSA                               |                                              | Annualità LINEA: 2022 | ISTANZA | 1 LINEA |
| Finalita':                                                                          | Intervento PNRR:                                |                                              |                       |         |         |
| a - Opere pubbliche nell'ambito del Piano nazionale di ripresa e resilienza 🔹       | M1C3 2.1 - Attrattività dei borghi              |                                              |                       |         | •       |
| Codice CUP:                                                                         | Descrizione CUP:                                |                                              |                       |         |         |
| B21B16000090004                                                                     | REALIZZAZIONE PARCHEGGIO IN LOCALITÀ PICCAPIETR | A*LOCALITA' PICCAPIETRA*LAVORI DI REALIZZAZI | ONE DI PARCHEGGIO     |         |         |
| Imposta CUP Consulta CUP Non Ammissibili Co                                         | sulta CUP Ammissibili da completare Ricerca CUP | WsDipe                                       |                       |         |         |
| Tipo progettazione:                                                                 |                                                 |                                              |                       |         |         |
|                                                                                     |                                                 | **                                           | Distincts and the to  |         |         |
| E Costo comples                                                                     | Vo dena progettazione: Quota Parte I            | Indrizidud:                                  | Richiesta contributo: |         |         |
|                                                                                     |                                                 |                                              |                       |         |         |
|                                                                                     | Salva Reset Indietro                            |                                              |                       |         |         |

Figura 12 - Linea di Finanziamento - Nuova Istanza - Nuovo Intervento

I campi sono:

• FINALITA': è un menù a tendina che contiene le finalità possibili per le quali si richiede il finanziamento.

<u>Il valore predefinito è la finalità A - Opere pubbliche nell'ambito del Piano</u> <u>nazionale di ripresa e resilienza (PNRR) se la finalità è diversa dovrà essere</u> <u>selezionata</u>.

Di seguito l'elenco delle voci presenti nel menù "Intervento PNRR"

| CODICE   | DESCRIZIONE                              |
|----------|------------------------------------------|
| M1C3 2.1 | Attrattività dei borghi                  |
| M1C3 2.2 | Tutela e valorizzazione                  |
|          | dell'architettura e del paesaggio rurale |

| M1C3 2.3  | Programmi per valorizzare l'identità di     |
|-----------|---------------------------------------------|
|           | luoghi: parchi e giardini storici           |
| M2C1 1.1  | Realizzazione nuovi impianti di             |
|           | gestione rifiuti e ammodernamento di        |
|           | impianti esistenti                          |
| M2C1 3.1  | Isole verdi                                 |
| M2C2 4.1  | Rafforzamento mobilità ciclistica           |
| M2C3 1.1  | Piano di sostituzione di edifici scolastici |
|           | e di riqualificazione energetica            |
| M2C4 2.2  | Interventi per la resilienza, la            |
|           | valorizzazione del territorio e             |
|           | l'efficienza energetica dei Comuni          |
| M2C4 3.1  | Tutela e valorizzazione del verde           |
|           | urbano ed extraurbano                       |
| M2C4 3.3  | Rinaturazione dell¿area del Po              |
| M4C1 1.1  | Piano asili nido e scuole dell'infanzia e   |
|           | servizi di educazione e cura per la         |
|           | prima infanzia                              |
| M4C1 1.2  | Piano per l'estensione del tempo pieno      |
|           | e mense                                     |
| M4C1 1.3  | Potenziamento infrastrutture per lo         |
|           | sport a scuola                              |
| M4C1 3.3  | Piano di messa in sicurezza e               |
|           | riqualificazione dell'edilizia scolastica   |
| M5C2 2.1  | Rigenerazione urbana, volta a ridurre       |
|           | situazioni di emarginazione e degrado       |
|           | sociale                                     |
| M5C2 2.2  | Piani Urbani Integrati                      |
| M5C2 2.2a | Piani Urbani Integrati superamento          |
|           | insediamenti abusivi                        |
| M5C2 2.3  | Social housing - Piano innovativo per la    |
|           | qualità abitativa (PinQuA)                  |

| M5C2 3.1   | Sport e inclusione sociale              |
|------------|-----------------------------------------|
| M5C3 1.1.1 | Strategia nazionale per le aree interne |
| M5C3 1.2   | Valorizzazione dei beni confiscati alle |
|            | mafie                                   |
| M5C3 1.4   | Investimenti infrastrutturali per Zone  |
|            | Economiche Speciali                     |

Le finalità possibili sono:

- A Opere pubbliche nell'ambito del Piano nazionale di ripresa e resilienza (PNRR)
- > B Messa in sicurezza del territorio a rischio idrogeologico
- > C Messa in sicurezza di strade, ponti e viadotti
- > D Messa in sicurezza ed efficientamento energetico degli edifici

<u>SOLO PER LA FINALITA' A è attivo il menù per selezionare la tipologia di</u> <u>INTERVENTO PNRR</u>. Si precisa che gli enti possono selezionare la finalità A solo nel caso in cui l'Ente ha presentato o ha intenzione di presentare domanda per uno degli interventi (opere) sopra riportati. Naturalmente, le domande presentate o da presentare per gli interventi sopra richiamati non devono includere le spese di progettazione oggetto di richiesta di contributo.

• **CUP:** codice dell'intervento che sarà incluso nell'istanza; la scelta è possibile da un elenco predefinito contenente tutti i CUP che soddisfano i criteri intervento della linea e della finalità per i quali l'utente risulta titolare.

Di seguito si riepilogano per ogni finalità le tipologie di CUP visibili e selezionabili:

- Finalità A Opere pubbliche nell'ambito del Piano nazionale di ripresa e resilienza (PNRR)
- Natura 02 ACQUISTO O REALIZZAZIONE DI SERVIZI
  - Tipologia Intervento 0211 STUDI E PROGETTAZIONI O PIANIFICAZIONE TERRITORIALE
  - Tipologia Intervento 0218 MANUTENZIONE STRAORDINARIA

- Tipologia Intervento 0220 STUDI E PROGETTAZIONI PER L'ADEGUAMENTO SISMICO
- Tipologia Intervento 0221 STUDI E PROGETTAZIONI PER IL MIGLIORAMENTO SISMICO
- Settore 02 INFRASTRUTTURE AMBIENTALI E RISORSE IDRICHE
  - Sottosettore 0205\_\_\_ DIFESA DEL SUOLO
  - Sottosettore 0212\_\_\_ RIASSETTO E RECUPERO DI SITI URBANI E PRODUTTIVI
  - Sottosettore 0211\_\_\_ PROTEZIONE, VALORIZZAZIONE E FRUIZIONE DELL'AMBIENTE
  - Sottosettore 0215\_\_\_ RISORSE IDRICHE E ACQUE REFLUE
- ✤ Natura 03 REALIZZAZIONE DI LAVORI PUBBLICI (OPERE ED IMPIANTISTICA)
  - Tipologia Intervento TUTTE TRANNE 0306 MANUTENZIONE ORDINARIA e 0356 COMPLETAMENTO DI MANUTENZIONE ORDINARIA
- Settore 02 INFRASTRUTTURE AMBIENTALI E RISORSE IDRICHE
  - Sottosettore 0205\_\_\_ DIFESA DEL SUOLO
  - Sottosettore 0212\_\_\_ RIASSETTO E RECUPERO DI SITI URBANI E PRODUTTIVI
  - Sottosettore 0211 PROTEZIONE, VALORIZZAZIONE E FRUIZIONE DELL'AMBIENTE
  - Sottosettore 0215\_\_\_ RISORSE IDRICHE E ACQUE REFLUE
- ✤ Natura 02 ACQUISTO O REALIZZAZIONE DI SERVIZI
  - Tipologia Intervento 0211 STUDI E PROGETTAZIONI O PIANIFICAZIONE TERRITORIALE
  - Tipologia Intervento 0218 MANUTENZIONE STRAORDINARIA
  - Tipologia Intervento 0220 STUDI E PROGETTAZIONI PER L'ADEGUAMENTO SISMICO
  - Tipologia Intervento 0221 STUDI E PROGETTAZIONI PER IL MIGLIORAMENTO SISMICO

- Settore 01 INFRASTRUTTURE DI TRASPORTO
  - Sottosettore 0101\_\_\_- STRADALI
- ✤ Natura 03 REALIZZAZIONE DI LAVORI PUBBLICI (OPERE ED IMPIANTISTICA)
  - Tipologia Intervento TUTTE TRANNE 0306 MANUTENZIONE ORDINARIA e 0356 COMPLETAMENTO DI MANUTENZIONE ORDINARIA
- Settore 01 INFRASTRUTTURE DI TRASPORTO
  - Sottosettore 0101\_\_\_- STRADALI
- ✤ Natura 02 ACQUISTO O REALIZZAZIONE DI SERVIZI
  - Tipologia Intervento 0211 STUDI E PROGETTAZIONI O PIANIFICAZIONE TERRITORIALE
  - Tipologia Intervento 0218 MANUTENZIONE STRAORDINARIA
  - Tipologia Intervento 0220 STUDI E PROGETTAZIONI PER L'ADEGUAMENTO SISMICO
  - Tipologia Intervento 0221 STUDI E PROGETTAZIONI PER IL MIGLIORAMENTO SISMICO
- Settore
   05 INFRASTRUTTURE SOCIALI
  - Sottosettore 0508\_\_\_ SOCIALI E SCOLASTICHE
  - Sottosettore 0530\_\_\_ SANITARIE
  - Sottosettore 0510\_\_\_\_ABITATIVE
  - Sottosettore 0536\_\_\_ PUBBLICA SICUREZZA
  - Sottosettore 0533\_\_\_ DIREZIONALI E AMMINISTRATIVE
  - Sottosettore 0534\_\_\_ GIUDIZIARIE E PENITENZIARIE
  - Sottosettore 0532\_\_\_ DIFESA
- ✤ Natura 03 REALIZZAZIONE DI LAVORI PUBBLICI (OPERE ED IMPIANTISTICA)
  - Tipologia Intervento TUTTE TRANNE 0306 MANUTENZIONE ORDINARIA e 0356 COMPLETAMENTO DI MANUTENZIONE ORDINARIA

- Settore 05 INFRASTRUTTURE SOCIALI
  - Sottosettore 0508\_\_\_ SOCIALI E SCOLASTICHE
  - Sottosettore 0530\_\_\_ SANITARIE
  - Sottosettore 0510\_\_\_ ABITATIVE
  - Sottosettore 0536\_\_\_ PUBBLICA SICUREZZA
  - Sottosettore 0533\_\_\_ DIREZIONALI E AMMINISTRATIVE
  - Sottosettore 0534 GIUDIZIARIE E PENITENZIARIE
  - Sottosettore 0532\_\_\_ DIFESA
- > Finalità B Messa in sicurezza del territorio a rischio idrogeologico
- ✤ Natura 02 ACQUISTO O REALIZZAZIONE DI SERVIZI
  - Tipologia Intervento 0211 STUDI E PROGETTAZIONI O PIANIFICAZIONE TERRITORIALE
  - Tipologia Intervento 0218 MANUTENZIONE STRAORDINARIA
  - Tipologia Intervento 0220 STUDI E PROGETTAZIONI PER L'ADEGUAMENTO SISMICO
  - Tipologia Intervento 0221 STUDI E PROGETTAZIONI PER IL MIGLIORAMENTO SISMICO
- Settore 02 INFRASTRUTTURE AMBIENTALI E RISORSE IDRICHE
  - Sottosettore 0205\_\_\_ DIFESA DEL SUOLO
  - Sottosettore 0212\_\_\_ RIASSETTO E RECUPERO DI SITI URBANI E PRODUTTIVI
  - Sottosettore 0211\_\_\_ PROTEZIONE, VALORIZZAZIONE E FRUIZIONE
     DELL'AMBIENTE
  - Sottosettore 0215\_\_\_ RISORSE IDRICHE E ACQUE REFLUE
- ✤ Natura 03 REALIZZAZIONE DI LAVORI PUBBLICI (OPERE ED IMPIANTISTICA)
  - Tipologia Intervento TUTTE TRANNE 0306 MANUTENZIONE ORDINARIA e 0356 COMPLETAMENTO DI MANUTENZIONE ORDINARIA
- Settore 02 INFRASTRUTTURE AMBIENTALI E RISORSE IDRICHE

- Sottosettore 0205\_\_\_ DIFESA DEL SUOLO
- Sottosettore 0212\_\_\_\_ RIASSETTO E RECUPERO DI SITI URBANI E PRODUTTIVI
- Sottosettore 0211\_\_\_ PROTEZIONE, VALORIZZAZIONE E FRUIZIONE DELL'AMBIENTE
- Sottosettore 0215\_\_\_ RISORSE IDRICHE E ACQUE REFLUE
- > Finalità C Messa in sicurezza di strade, ponti e viadotti
- ✤ Natura 02 ACQUISTO O REALIZZAZIONE DI SERVIZI
  - Tipologia Intervento 0211 STUDI E PROGETTAZIONI O PIANIFICAZIONE TERRITORIALE
  - Tipologia Intervento 0218 MANUTENZIONE STRAORDINARIA
  - Tipologia Intervento 0220 STUDI E PROGETTAZIONI PER L'ADEGUAMENTO SISMICO
  - Tipologia Intervento 0221 STUDI E PROGETTAZIONI PER IL MIGLIORAMENTO SISMICO
- Settore 01 INFRASTRUTTURE DI TRASPORTO
  - Sottosettore 0101\_\_ STRADALI
- ✤ Natura 03 REALIZZAZIONE DI LAVORI PUBBLICI (OPERE ED IMPIANTISTICA)
  - Tipologia Intervento TUTTE TRANNE 0306 MANUTENZIONE ORDINARIA e 0356 COMPLETAMENTO DI MANUTENZIONE ORDINARIA
- Settore 01 INFRASTRUTTURE DI TRASPORTO
  - Sottosettore 0101\_\_ STRADALI
- Finalità D Messa in sicurezza ed efficientamento energetico degli edifici, con precedenza per gli edifici scolastici, e di altre strutture di proprietà dell'Ente:
- ✤ Natura 02 ACQUISTO O REALIZZAZIONE DI SERVIZI

- Tipologia Intervento 0211 STUDI E PROGETTAZIONI O PIANIFICAZIONE TERRITORIALE
- Tipologia Intervento 0218 MANUTENZIONE STRAORDINARIA
- Tipologia Intervento 0220 STUDI E PROGETTAZIONI PER L'ADEGUAMENTO SISMICO
- Tipologia Intervento 0221 STUDI E PROGETTAZIONI PER IL MIGLIORAMENTO SISMICO
- Settore 05 INFRASTRUTTURE SOCIALI
  - Sottosettore 0508\_\_\_ SOCIALI E SCOLASTICHE
  - Sottosettore 0530\_\_\_ SANITARIE
  - Sottosettore 0510\_\_\_ ABITATIVE
  - Sottosettore 0536\_\_\_ PUBBLICA SICUREZZA
  - Sottosettore 0533\_\_\_ DIREZIONALI E AMMINISTRATIVE
  - Sottosettore 0534\_\_\_\_ GIUDIZIARIE E PENITENZIARIE
  - Sottosettore 0532\_\_\_ DIFESA
- ✤ Natura 03 REALIZZAZIONE DI LAVORI PUBBLICI (OPERE ED IMPIANTISTICA)
  - Tipologia Intervento TUTTE TRANNE 0306 MANUTENZIONE ORDINARIA e 0356 COMPLETAMENTO DI MANUTENZIONE ORDINARIA
- Settore 05 INFRASTRUTTURE SOCIALI
  - Sottosettore 0508\_\_\_ SOCIALI E SCOLASTICHE
  - Sottosettore 0530\_\_\_ SANITARIE
  - Sottosettore 0510\_\_\_ ABITATIVE
  - Sottosettore 0536\_\_\_ PUBBLICA SICUREZZA
  - Sottosettore 0533\_\_\_ DIREZIONALI E AMMINISTRATIVE
  - Sottosettore 0534\_\_\_ GIUDIZIARIE E PENITENZIARIE
  - Sottosettore 0532\_\_\_ DIFESA

- Descrizione CUP: dato in sola lettura relativo alla descrizione del CUP
- Imposta CUP: è la funzione che consente di selezionare i CUP da associare all'istanza e contiene solo i CUP che rispettano le caratteristiche di Natura, Settore e Sotto Settore previste dalla finalità.
- **Consulta CUP Non Ammissibili:** è la funzione che consente di visualizzare i CUP che non possono essere associati all'istanza perché non rispettano le caratteristiche di Natura, Settore e Sotto Settore previste dalla linea.

| Consulta CUP Non Ammissib | ili                                                   | •                                                                 | × |
|---------------------------|-------------------------------------------------------|-------------------------------------------------------------------|---|
| Lista Cup Non Ammissibili |                                                       |                                                                   |   |
| Visualizza 5 🗸 elementi   |                                                       | Cerca:                                                            |   |
| CUP                       | Descrizione CUP                                       | Motivo non Ammissibilità                                          |   |
| B27B20000040001           | VICTORIA HOTEL SRL*RIFACIMENTO<br>VETRINE ED INSEGNE  | Natura/settore/sottosettore/categoria non previsti dalla<br>norma |   |
| B21C19000240005           | VELOSTAZIONE*PIAZZALE WALTHER<br>CAVALLERA*LAVORI IMP | Natura/settore/sottosettore/categoria non previsti dalla<br>norma |   |
| B27B20000030001           | SQUARE DI GUARINO<br>LUCA*INSTALLAZIONE DEHOR BAR*COR | Natura/settore/sottosettore/categoria non previsti dalla norma    |   |
|                           |                                                       | Annulla                                                           | a |

#### Figura 13 - Lista CUP Non Ammissibili

- Consulta CUP Ammissibili da Completare: è la funzione che consente di visualizzare i CUP per i quali sono assenti informazioni di monitoraggio necessarie per accedere alla linea.
- Ricerca CUP WS DIPE : è la funzione che consente di associare alla linea CUP attivi nel sistema CUP del DIPE ma non <u>ancora presenti in BDAP MOP-GLF</u>.
   Di seguito le schermate che consentono di ricercare e selezionare il CUP dal sistema DIPE

| B D<br>A P           | BANCA                 | DATI AMMINIS   | TRAZIONI PUBB     | LICHE                  |                  |    |
|----------------------|-----------------------|----------------|-------------------|------------------------|------------------|----|
| A HOME               | ELENCO LINEE          | ELENCO ISTANZE | DETTAGLIO ISTANZA | INSERIMENTO INTERVENTO | RICERCA CUP DIPE | PE |
| Ricero<br>Codice Cup | ca CUP DIPE ▼▲<br>p*: |                |                   |                        |                  |    |
|                      |                       |                |                   |                        | Ricerca          |    |
|                      |                       |                |                   |                        | Indietro         |    |

Figura 14 - Step 1 Maschera di Ricerca CUP DIPE

| _                                                                                                    |                                                                                                    |                                                                                                    |                                                                                                    | D TORNA AL MOP | UTENTE |
|----------------------------------------------------------------------------------------------------|----------------------------------------------------------------------------------------------------|----------------------------------------------------------------------------------------------------|----------------------------------------------------------------------------------------------------|----------------|--------|
| BANCA DATI AMM                                                                                                    | IINISTRAZIONI PUBBLICH                                                                                | IE                                                                                                    |                                                                                                    |                |        |
| ELENCO LINEE ELENCO ISTA                                                                                                    | NZE DETTAGLIO ISTANZA INS                                                                             | ERIMENTO INTERVENTO RICERCA CUP DIPE                                                                                                    |                                                                                                    |                |        |
| rca CUP DIPE ▼▲                                                                                                    |                                                                                                    |                                                                                                    |                                                                                                    |                |        |
| up *:<br>19 XXXXXX004                                                                                                    |                                                                                                    |                                                                                                    |                                                                                                    |                |        |
|                                                                                                    |                                                                                                    | Ricerca                                                                                                    |                                                                                                    |                |        |
|                                                                                                    |                                                                                                    | Indietro                                                                                                    |                                                                                                    |                |        |
|                                                                                                    |                                                                                                    |                                                                                                    |                                                                                                    |                |        |
|                                                                                                    |                                                                                                    |                                                                                                    |                                                                                                    |                |        |
| a 15 - Step 2 Inse                                                                                                    | erimento Codice C                                                                                     | UP                                                                                                    |                                                                                                    |                |        |
|                                                                                                    |                                                                                                    |                                                                                                    |                                                                                                    |                |        |
| BANCA DATI AMMINISTR                                                                                                    |                                                                                                    |                                                                                                    |                                                                                                    |                |        |
|                                                                                                    |                                                                                                    |                                                                                                    |                                                                                                    |                |        |
|                                                                                                    | CTAGLOISTANZA INSERIMENTO INTERVE                                                                     |                                                                                                    |                                                                                                    |                |        |
|                                                                                                    |                                                                                                    | Messaggio!                                                                                                    |                                                                                                    |                | ×      |
|                                                                                                    | IL CUP RICERCATO S                                                                                    | ODDISFA I CRITERI INTERVENTO DEFINITI NELLA LINEA DI FINANZIAMENTO, PUOI PROCEDEI                                                                                                    | RE CON LA CONFERMA.                                                                                                    |                |        |
| Ricerca CUP DIPE ▼▲                                                                                                    |                                                                                                    |                                                                                                    |                                                                                                    |                |        |
| Codice Cup *:                                                                                                    |                                                                                                    |                                                                                                    |                                                                                                    |                |        |
|                                                                                                    |                                                                                                    |                                                                                                    |                                                                                                    |                |        |
| B21B19000080004                                                                                                    |                                                                                                    |                                                                                                    |                                                                                                    |                |        |
| 821819000080004                                                                                                    |                                                                                                    | Ricerca                                                                                                    |                                                                                                    |                |        |
| 82181900080004                                                                                                    |                                                                                                    | Ricerca                                                                                                    |                                                                                                    |                |        |
| B21B1900000004                                                                                                    |                                                                                                    | Reerca                                                                                                    |                                                                                                    |                |        |
| B21B1900000004 Dettaglio CUP DIPE Codice Cup                                                                                                    | Descrizione                                                                                           | Ricerca                                                                                                    | Tipologia Lavoro                                                                                                    |                |        |
| 821819000080004      Dettaglio CUP DIPE  Codice Cup      821819000080004                                                                                                    | Descrizione<br>REALIZZAZIONE TRATTO DI COLLEGAMENTO                                                   | Rearca<br>2 Viario Tra Via parco robinson e via dei giardini a roata rossi*via parco                                                                                                    | Tipologia Lavoro<br>NUCVA REALIZZAZIONE                                                                                                    |                |        |
| B21819000080004           Dettaglio CUP DIPE           Codee Cup           B21819000080004                                                                                                    | Descrizione<br>REALIZZAZIONE TRATTO DI COLLEGAMENTO<br>ROBINSON/VIA DEI GIARDINI"REALIZZAZION         | Reerca<br>D VIARIO TRA VIA PARCO ROBINSON E VIA DEI GIARDINI A ROATA ROSSIMUA PARCO<br>LE NUOVO TRATTO DI STRADA COMUNALE                                                                                                    | Tipologia Lavoro<br>NUGVA REALIZZAZIONE                                                                                                    |                |        |
| B21819000080004           Dettaglio CUP DIPE           Codee Cup           B2181900080004           Categoria                                                                                                    | Descrizione<br>REALIZZAZIONE TRATTO DI COLLEGAMENIT<br>ROBINSON/VIA DEI GIARDINI"REALIZZAZION         | Rkerca<br>D VIARIO TRA VIA PARCO ROBINSON E VIA DEI GIARDINI A ROATA ROSSI'VIA PARCO<br>VE NUOVO TRATTO DI STRADA COMUNALE<br>Settore                                                                                        | Tipologia Lavoro<br>NUOVA REALIZZAZIONE<br>Sottosettore                                                                                    |                |        |
| Dettaglio CUP DIPE<br>Codee Cup<br>B2:1819000080004<br>E2:1819000080004<br>Categoria<br>STRADE REGIONALL PROVINCIALI E COMU                                                                                                    | Descrizione<br>REALIZZAZIONE TRATTO DI COLLEGAMENIT<br>ROBINSON/VIA DEI GIARDINI"REALIZZAZIOF<br>NALI | Rcenta<br>D VIARIO TRA VIA PARCO ROBINSON E VIA DEI GIARDINI A ROATA ROSSI*VIA PARCO<br>VE NUOVO TRATTO DI STRADA COMUNALE<br>Settore<br>INFRASTRUITTURE DI TRASPORTO                                                        | Tipologia Lavoro<br>NUGVA REALIZZAZIONE<br>Sottosettore<br>STRADALI                                                                        |                |        |
| Dettaglio CUP DIPE Codee Cup B21819000080004 Codee Cup B2181900080004 Categoria STRADE REGIONALL PROVINCIALIE COMU Regione                                                                                                    | Descrizione<br>REALIZZAZIONE TRATTO DI COLLEGAMENT<br>ROBINSON/VIA DEI GIARDINI*REALIZZAZIOF<br>NALI  | Roma D VIARIO TRA VIA PARCO ROBINSON E VIA DEI GIARDINI A ROATA ROSSI'VIA PARCO VIE NUOVO TRATTO DI STRADA COMUNALE Settore INFRASTRUTTURE DI TRASPORTO Provincia                                                            | Tipologia Lavoro<br>NUOVA REALIZZAZIONE<br>Sottosettore<br>STRADALI<br>Comune                                                              |                |        |
| E2.1819000080004                                                                                                    | Descrizione<br>REALIZZAZIONE TRATTO DI COLLEGAMENTI<br>ROBINSON/VIA DEI GIARDINI'REALIZZAZION<br>NALI |                                                                                                    | Tipologia Laworo<br>NUOVA REALIZZAZIONE<br>Sottosettore<br>STRADALI<br>Comune<br>CUNEO                                                     |                |        |
| B21819000080004                                                                                                    | Descrizione<br>REALIZZAZIONE TRATTO DI COLLEGAMENT<br>ROBINSON/VIA DEI GIARDINI'REALIZZAZION<br>NALI  |                                                                                                    | Tipologia Lavoro<br>NUOVA REALIZZAZIONE<br>Sottosettore<br>STRADALI<br>Comune<br>CUNEO<br>Denominazione Titolare                           |                |        |
| E21819000060004  E21819000060004  Codee Cup E21819000080004  Categoria STRADE REGIONALL PROVINCIALIE COMU Regione PIEMONTE Codee Fiscule 0046939067                                                                                                    | Descrizione<br>REALIZZAZIONE TRATTO DI COLLEGAMENTI<br>ROBINSON/VIA DEI GIARDINI'REALIZZAZIOJ<br>NALI |                                                                                                    | Tipologia Lavoro<br>NUOVA REALIZZAZIONE<br>Sottosettore<br>STRADALI<br>Comune<br>CUNEO<br>Denominazione Ttolare<br>COMUNE DI CUNEO - CN -  |                |        |
| B2.1819000080004           Dettaglio CUP DIPE           Codee Cup           B2.1819000080004           Categoria           STRADE REGIONALI, PROVINCIALI E COMU           Regione           PIEMONTE           Codee Facale           0040930047           DE Stratuse   | Descrizione<br>REALIZZAZIONE TRATTO DI COLLEGAMENTI<br>ROBINSON/VIA DEI GIARDINI'REALIZZAZIOI<br>NALI | Ricerca O VIARIO TRA VIA PARCO ROBINSON E VIA DEI GIARDINI A ROATA ROSSI VIA PARCO NE NUOVO TRATTO DI STRADA COMUNALE Settore INFRASTRUTTURE DI TRASPORTO Previnda CUNEO Partia Iva 00480330047 DE Generata Beblia facto     | Tipologia Lavoro<br>NUOVA REALIZZAZIONE<br>Sottosettore<br>STRADALI<br>Comune<br>CUNEO<br>Denominazione Titolare<br>COMUNE DI CUNEO - CN - |                |        |
| Dettaglio CUP DIPE Codee Cup B21819000080004 Categoria STRADE REGIONALL PROVINCIALI E COMU Regione PIEMONTE Codee Fiscale 0046930047 D Soggetto Titolare 5727                                                                                                    | Descrizione<br>REALIZZAZIONE TRATTO DI COLLEGAMENT<br>ROBINSON/VIA DEI GIARDINI'REALIZZAZIOI<br>NALI  |                                                                                                    | Tipologia Lavoro<br>NUOVA REALIZZAZIONE<br>Sottosettore<br>STRADALI<br>Comune<br>CUNEO<br>Denominazione Titolare<br>COMUNE DI CUNEO - CN - |                |        |
| Dettaglio CUP DIPE Codee Cup B21819000080004 Categoria STRADE REGIONALL PROVINCIALI E COMU Regione PIEMONTE Codee Facale 00460530047 D Soggetto Titolare S257                                                                                                    | Descrizione<br>REALIZZAZIONE TRATTO DI COLLEGAMENT<br>ROBINSON/VIA DEI GIARDINI"REALIZZAZIO<br>INALI  | Reena O VIARIO TRA VIA PARCO ROBINSON E VIA DEI GIARDINI A ROATA ROSSI"VIA PARCO VE NUOVO TRATTO OI STRADA COMUNALE Settore UKERASTRUTTURE DI TRASPORTO Provincia CUNEO Partita Iva OG450530047 ID Soggetto Richiedente 5257 | Tipologia Lavoro<br>NUOVA REALIZZAZIONE<br>Sottosettore<br>STRADALI<br>Comune<br>CUNEO<br>Denominazione Titolare<br>COMUNE DI CUNEO - CN - |                |        |
| E2:19190000000.           Dettaglio CUP DIPE           Codice Cup           B2:19190008000.           Straape regionau, provinciali e comu           Regione           PIEMONTE           Codice Facale           0048930047           D Soggetto Trolare           3287 | Descrizione<br>REALIZZAZIONE TRATTO DI COLLEGAMENTI<br>ROBINSON/VIA DEI GIARDINI"REALIZZAZIO<br>INALI |                                                                                                    | Tipologia Lavoro<br>NUOVA REALIZZAZIONE<br>Sottosettore<br>STRADALI<br>Comune<br>CUNEO<br>Denominazione Titolare<br>COMUNE DI CUNEO - CN - |                |        |

Figura 16 - Step 3 Risposta del Sistema CUP del DIPE

Dopo aver Cliccato il tasto "Conferma CUP DIPE e Monitoraggio" si deve ricercare il CUP nella lista "Imposta CUP" per associarlo all'istanza.

| ELENCO LINEE | ELENCO ISTANZE        | MODIFICA ISTANZA | INSERIMENTO INTERVENTO RICCI      | RCA CUP DIPE    |                                           |                                                       |                        |
|--------------|-----------------------|------------------|-----------------------------------|-----------------|-------------------------------------------|-------------------------------------------------------|------------------------|
|              |                       |                  |                                   |                 | Messag                                    | <b>gio!</b><br>DEFINITI NELLA LINEA DI FINANZIAMENTO. |                        |
| Ricerca      |                       |                  |                                   |                 |                                           |                                                       |                        |
| Codice Cup   | 1                     |                  |                                   |                 |                                           |                                                       |                        |
| J53G1900     | 00010004              |                  |                                   |                 | Rice                                      | ca                                                    |                        |
| Dettag       |                       |                  |                                   |                 |                                           |                                                       |                        |
| Codice Cup   |                       |                  | Descrizione                       |                 |                                           |                                                       | Tipologia Lavoro       |
| J53G1900     | 0010004               |                  | ACQUEDOTTO MEDICEO'ACQUEDOTTO MED | ICEO"CONSOLIDAI | AMENTO E RESTAURO DELL'ACQUEDOTTO MEDICEO |                                                       | RESTAURO               |
| Categoria    |                       |                  |                                   | Setto           | ore                                       |                                                       | Sottosettore           |
| RESTAURO     | E RIQUALIFICAZIONE DI | BENI CULTURALI   |                                   | INF             | RASTRUTTURE SOCIALI                       |                                                       | BENI CULTURALI         |
| Regione      |                       |                  |                                   | Provi           | incia                                     |                                                       | Comune                 |
| TOSCANA      |                       |                  |                                   | PISA            | A                                         |                                                       | PISA                   |
| Codice Fisca | de .                  |                  |                                   | Partit          | ita iva                                   |                                                       | Denominazione Titolare |
| 00341620     | 508                   |                  |                                   | 003             | 341620508                                 |                                                       | COMUNE DI PISA - PI -  |
| ID Soggetto  | Titolare              |                  |                                   |                 |                                           | ID Soggetto Richiedente                               |                        |
| 7668         |                       |                  |                                   |                 |                                           | 7668                                                  |                        |
|              |                       |                  |                                   |                 |                                           |                                                       |                        |
|              |                       |                  |                                   |                 | Indie                                     | tro                                                   |                        |

Figura 17 - Messaggio per gli Interventi aventi caratteristiche non previste dalla Linea

- **Tipo di Progettazione**: è un menù per la scelta del tipo di progettazione dell'intervento i valori possibili sono :
  - ✓ Definitiva;
  - ✓ Esecutiva;
  - ✓ Definitiva ed Esecutiva.
- Importo del codice unico progetto: deve essere valorizzato con un importo. Si deve indicare il costo dell'intervento il valore non potrà essere inferiore al Costo complessivo della Progettazione.
- Costo complessivo della Progettazione: deve essere valorizzato con un importo. Si devono indicare il totale delle spese di progettazione del progetto il sistema effettua il controllo che sia uguale a Quota Parte Finanziata + Richiesta Contributo.
- Quota Parte Finanziata: deve essere valorizzato con un importo se non presente indicare 0. Si deve indicare l'importo di eventuali ulteriori finanziamenti (risorse proprie, contributi da privati, contributi da enti pubblici).
- Richiesta Contributo: importo richiesto per l'intervento. Si deve indicare l'importo richiesto di finanziamento oggetto di istanza (l'importo non può essere superiore alla differenza tra il Costo complessivo della Progettazione e la quota parte finanziata).

Il sistema verifica che l'importo inserito non superi l'importo definito per la linea nei:

- Criteri Intervento: importo puntuale per la specifica tipologia di intervento (se presente);
- Criteri Ente: importo massimo concesso per la specifica tipologia di ente;
- o Annualità: Importo massimo stanziato per la specifica annualità

Nella pagina sono presenti i seguenti bottoni:

- Salva: il sistema verifica che non sia superato l'importo massimo per ente definito per la linea; se non è stato superato tale importo i dati inseriti sono salvati; se è stato superato tale importo viene visualizzato il messaggio "superato l'importo massimo previsto dalla la linea (importo massimo)", e l'operazione è annullata.
- *Reset:* il sistema ripulisce i campi della maschera.
- *Indietro:* il sistema annulla la modifica/inserimento.

Dall'Elenco istanze, selezionando tra le azioni l'icona "Matita" si accede alla pagina di modifica dell'istanza (vedi **Figura 18 - Linea di Finanziamento - Modifica Istanza**). Tale icona è presente solo se l'istanza è in stato "*bozza*", "*validata*" o "*firmata*".

| BD<br>AP<br>I DATI DELLA FINANZA | MMINISTRAZIONI PUBBLICH<br>PUBBLICA ACCESSIBILI A TUTTI | E  |                   |     |       |              |               |
|----------------------------------|---------------------------------------------------------|----|-------------------|-----|-------|--------------|---------------|
|                                  | O ISTANZE                                               |    |                   |     |       |              |               |
| Dicerca latanza 💌 🖌              |                                                         |    |                   |     |       |              | 1 LINEA       |
| Ricerca Istalize • =             |                                                         |    |                   |     |       |              |               |
|                                  |                                                         |    |                   |     |       |              | Nuova ISTANZA |
| Lista Istanze                    |                                                         |    |                   |     |       |              |               |
|                                  |                                                         |    |                   |     |       |              |               |
| Visualizza 10 🗸 elementi         |                                                         |    |                   |     |       | Cerca:       |               |
| Annualita' 🛛                     | Data Creazione                                          | ١t | Data Trasmissione | ţţ. | Stato | 11 Azioni    | J1            |
| 2022                             | 21/01/2022                                              |    |                   |     | Bozza | Q 🖌 🖉 🚔 🕑 📋  |               |
| Vista da 1 a 1 di 1 elementi     |                                                         |    |                   |     |       | Precedente 1 | Successivo    |
|                                  |                                                         |    |                   |     |       |              |               |
|                                  |                                                         |    | Esci              |     |       |              |               |

Figura 18 - Linea di Finanziamento - Modifica Istanza

#### 1.1.2 Workflow Istanza - Validazione dell'Istanza

L'utente dopo avere compilato l'istanza ed associato l'intervento deve procedere con la validazione, vale a dire la verifica dell'istanza.

L'operazione può essere eseguita alternativamente:

A. Selezionando lo stato "Validata" nella Sezione Stato dell'Istanza in lavorazione;

| BD BANCA DATI AMMINISTRAZIONI PU<br>I DATI DELLA FINANZA PUBBLICA ACCESSIBILI A TUTTI | JBBLICHE                                                                                 |                                                                                                    |  |  |  |  |  |  |
|---------------------------------------------------------------------------------------|------------------------------------------------------------------------------------------|----------------------------------------------------------------------------------------------------|--|--|--|--|--|--|
| ♠ HOME ELENCO LINEE ELENCO ISTANZE DETTAGLIO ISTAN                                    | ZA INSERIMENTO INTERVENTO                                                                |                                                                                                    |  |  |  |  |  |  |
| Stato. BOZZA > VALIC                                                                  | ATA FIRMATA TRASMESSA                                                                    | Annualità LINEA: 2022 O ISTANZA O LINEA                                                                      |  |  |  |  |  |  |
|                                                                                       |                                                                                          |                                                                                                    |  |  |  |  |  |  |
| Finalita':                                                                            | Intervento PNRR:                                                                         |                                                                                                    |  |  |  |  |  |  |
| a - Opere pubbliche nell'ambito del Piano nazionale di ripresa e resilienza           | <ul> <li>M1C3 2.1 - Attrattività dei borghi</li> </ul>                                   | •                                                                                                    |  |  |  |  |  |  |
| Codice CUP:                                                                           | Descrizione CUP:                                                                         | Descrizione CUP:                                                                                             |  |  |  |  |  |  |
| B21B16000090004                                                                       | REALIZZAZIONE PARCHEGGIO IN LOCALITÀ PICCAPIETRA*LOCALITA' PICCAPIETRA*LAVORI DI REALIZZ | REALIZZAZIONE PARCHEGGIO IN LOCALITÀ PICCAPIETRA*LOCALITA' PICCAPIETRA*LAVORI DI REALIZZAZIONE DI PARCHEGGIO |  |  |  |  |  |  |
| Imposta CUP Consulta CUP Non Ammissibili                                              | Consulta CUP Ammissibili da completare Ricerca CUP WsDipe                                |                                                                                                    |  |  |  |  |  |  |
| Tipo progettazione:                                                                   |                                                                                          |                                                                                                    |  |  |  |  |  |  |
| Definitiva -                                                                          |                                                                                          |                                                                                                    |  |  |  |  |  |  |
| Importo del codice unico progetto: Costo com                                          | plessivo della progettazione: Quota Parte Finanziata:                                    | Richiesta contributo:                                                                                        |  |  |  |  |  |  |
| e                                                                                     | €                                                                                        | e                                                                                                    |  |  |  |  |  |  |
|                                                                                       |                                                                                          |                                                                                                    |  |  |  |  |  |  |
|                                                                                       | Salva Reset Indietro                                                                     |                                                                                                    |  |  |  |  |  |  |

Figura 19 Linea di Finanziamento - Modifica istanza - Opzione A

B. Selezionando l'icona "Verifica Istanza" presente tra le azioni nella Lista istanze.

| SOGGETTO: COMUNE DI CUNEO                                                                        |                                     |                   |          | 🖏 TORNA AL MOP UTENTE 🛓 🗸 🛛 |
|--------------------------------------------------------------------------------------------------|-------------------------------------|-------------------|----------|-----------------------------|
| BD BANCA DATIAMMINIST<br>I DATI DELLA FINANZA PUBBLICA ACCES<br>HOME ELENCO LINEE ELENCO ISTANZE | RAZIONI PUBBLICHE<br>SSBILI A TUTTI |                   |          |                             |
|                                                                                                  |                                     |                   |          | • LINEA                     |
| Ricerca Istanze 🕶                                                                                |                                     |                   |          |                             |
|                                                                                                  |                                     |                   |          | Nuova ISTANZA               |
| Lista Istanze                                                                                    |                                     |                   |          |                             |
| Visualizza 10 🗸 elementi                                                                         |                                     |                   |          | Cerca:                      |
| Annualita' 🛛 🕸                                                                                   | Data Creazione 🛛 👔                  | Data Trasmissione | J1 Stato | Jt Azioni Jt                |
| 2022                                                                                             | 21/01/2022                          |                   | Bozza    |                             |
| Vista da 1 a 1 di 1 elementi                                                                     |                                     |                   |          | Precedente 1 Successivo     |
|                                                                                                  |                                     |                   |          |                             |
|                                                                                                  |                                     | ESC               |          |                             |
|                                                                                                  |                                     |                   |          |                             |
|                                                                                                  |                                     |                   |          |                             |
|                                                                                                  |                                     |                   |          |                             |
|                                                                                                  |                                     | $\wedge$          |          |                             |

Figura 20 Linee di Finanziamento - Elenco istanze - Verifica Istanza - Opzione B

#### Le due funzioni sono attive solo per le istanze che sono in stato bozza.

In tale sezione il sistema verifica la consistenza e coerenza dei dati inseriti per l'istanza. I controlli riguardano:

- Il valore e la coerenza di ciascuno degli attributi generali inclusi nell'istanza;
- Il valore e la coerenza di tutti gli attributi generali e aggiuntivi relativi all'intervento inclusi nell'istanza;

Se la verifica va a buon fine il sistema modifica lo stato dell'istanza che diventa "*validata*", altrimenti viene visualizzata una finestra contenente la segnalazione dei dati non valorizzati o non coerenti con quanto indicato nella linea.

| <b>↑</b> HOME  | ELENCO LINEE            | ELENCO ISTANZE                  |                 |                  |                          |          |                  |                                        | 1       |
|----------------|-------------------------|---------------------------------|-----------------|------------------|--------------------------|----------|------------------|----------------------------------------|---------|
|                |                         |                                 |                 | ľ                | /lessaggio!              |          |                  |                                        | ×       |
|                |                         |                                 |                 | VALIDAZIONE DELL | 'ISTANZA AVVENUTA CON SU | CCESSO!. |                  |                                        |         |
| Ricerc         | a Istanze 🔻 🔺           |                                 |                 |                  |                          |          |                  |                                        | D LINEA |
| Lista I        | stanze                  |                                 |                 |                  |                          |          |                  |                                        |         |
| Visualizz      | a 10 v eler             | nenti                           |                 |                  |                          |          |                  | Cerca:                                 |         |
|                | Annualita'              | 11                              | Data Creazione  | ١t               | Stato 🕴                  |          | Azioni           |                                        | -lt     |
|                | 2021                    |                                 | 25/03/2021      |                  | Validata                 |          | < / ∥ ● 前 曲, メ   |                                        |         |
| Vista da       | 1 a 1 di 1 elementi     |                                 |                 |                  |                          |          | Modifica ISTANZA | Precedente 1 Succe                     | ssivo   |
|                |                         |                                 |                 |                  |                          |          |                  |                                        |         |
|                |                         |                                 |                 |                  | Esci                     |          |                  |                                        |         |
|                |                         |                                 |                 |                  |                          |          |                  |                                        |         |
|                |                         |                                 |                 |                  |                          |          |                  |                                        | •       |
| https://mop-co | ll.mef.gov.it/mop/istan | zeFinanzModify?idIstanza=64&tip | oOperazione=MOD |                  | $\wedge$                 |          |                  | Ragioneria<br>Crimerade<br>della Stato | 573     |

Figura 21 - Linee di Finanziamento - Elenco istanze - Messaggio per Istanza Validata

## 1.1.3 Workflow Istanza - Export pdf per firma

L'utente, dopo aver eseguito con successo la validazione dell'istanza, può procedere con l'export del template dell'istanza attraverso l'azione **export pdf per firma.** 

**Export pdf per firma:** presente per istanze in stato *validata*; consente l'export del modulo istanza in formato pdf sul quale l'autorità responsabile dell'ente beneficiario deve apporre la firma digitale.

| BANCA DATI AMMIN                  | NISTRAZIONI PUBBLICHE<br>A ACCESSIBILI A TUTTI |          |                                                                                                    |
|-----------------------------------|------------------------------------------------|----------|----------------------------------------------------------------------------------------------------|
| A HOME ELENCO LINEE ELENCO ISTANZ | Έ                                              |          |                                                                                                    |
| Ricerca Istanze 💌                 |                                                |          | O LINEA                                                                                                    |
| Lista Istanze                     |                                                |          |                                                                                                    |
| Visualizza 10 🗸 elementi          |                                                |          | Cerca:                                                                                                    |
| Annualita' 🕸                      | Data Creazione 🕴                               | Stato 👫  | Azioni                                                                                                    |
| 2021                              | 25/03/2021                                     | Validata | の 🖌 🖉 島 前 🧕 🖈                                                                                                   |
| Vista da 1 a 1 di 1 elementi      |                                                |          | Richied firma (scarica istanza (con tutti gli interventi) in formato PDF DA FIRMARE)<br>Precedente 1 Successivo |
|                                   |                                                | Esci     |                                                                                                    |

Figura 22 - Linee di Finanziamento - Elenco istanze - Export PDF per firma

| ♠ HOME ELENCO LINEE        | ELENCO ISTANZE              |                |    |          |               |                         |
|----------------------------|-----------------------------|----------------|----|----------|---------------|-------------------------|
|                            |                             |                |    |          |               | • LINEA                 |
| Ricerca Istanze 🗸          |                             |                |    |          |               |                         |
| Lista Istanze              |                             |                |    |          |               |                         |
| Visualizza 10 🗸 el         | ementi                      |                |    |          |               | Cerca:                  |
| Annualita'                 | ŧ                           | Data Creazione | ١t | Stato ↓† | Azioni        | 1t                      |
| 2021                       |                             | 25/03/2021     |    | Validata | Q 🖌 Ø 🖨 🗂 🎒 🗡 |                         |
| Vista da 1 a 1 di 1 elemen | ti                          |                |    |          |               | Precedente 1 Successivo |
|                            |                             |                |    | Esci     |               |                         |
|                            |                             |                |    |          |               |                         |
|                            |                             |                |    |          |               |                         |
| Miserasaaa                 | h501d_64_20210329113953.pdf |                |    | $\wedge$ |               | MEF Regioneria dia      |
| A XXXXXXXC56h501p          | df ^                        | -              |    |          |               | Mostra tutto 🗙          |

Figura 23 - Linee di Finanziamento - Elenco istanze - Export PDF per firma - Creazione file PDF

## 1.1.4 Workflow Istanza - Allega Istanza Firmata

L'utente, dopo aver apposto la firma digitale all'istanza, può procedere con l'operazione di upload dell'istanza firmata digitalmente selezionando la funzione **Allega istanza firmata** tra le azioni possibili per le istanze validate.

Allega istanza firmata: presente per istanze in stato *validata*, consente di effettuare l'upload del modulo pdf dell'istanza firmato; l'istanza transita nello stato *firmata*.

Quando si seleziona tale funzione il sistema attiva la seguente maschera:

| <b>↑</b> HOME | ELENCO LINEE        | ELENCO ISTANZE                         | CARICAMENTO ISTANZA FI         | RMATA        |                  |                                                                                        |         |                       |            |            |
|---------------|---------------------|----------------------------------------|--------------------------------|--------------|------------------|----------------------------------------------------------------------------------------|---------|-----------------------|------------|------------|
| Allog         | ) Istanza Eirmata   | Stato:                                 | BOZZA > VALIDATA >             | FIRMATA >    | TRASMESSA        |                                                                                        |         | Annualità LINEA: 2020 | () ISTANZA | IINEA 🕄    |
| Step 1        | : Seleziona documen | <b>to</b><br>e di selezionare, dal pro | prio File System, il documento | da caricare. |                  | Step 2: Carica documento selezionato<br>Caricamento documento<br>Caricamento documento |         |                       |            |            |
| Istanz        | ze PDF Firmate ca   | aricate                                |                                |              |                  |                                                                                        |         |                       |            |            |
| Visualizz     | za 10 🗸 elem        | enti                                   |                                |              |                  |                                                                                        |         | C                     | erca:      |            |
| Nome          | Pdf Istanza         |                                        | 斗 Nome Pdf Istanza i           | Firmato      |                  |                                                                                        | .↓† Dal | ta caricamento file   | lî Az      | ioni Ut    |
|               |                     |                                        |                                |              | Nessun dato pres | ente nella tabella                                                                     |         |                       |            |            |
| Vista da      | 0 a 0 di 0 elementi |                                        |                                |              |                  |                                                                                        |         |                       | Precedente | Successivo |
|               |                     |                                        |                                |              | E                | sci                                                                                    |         |                       |            |            |
|               |                     |                                        |                                |              |                  |                                                                                        |         |                       |            |            |

Figura 24 - Linee di Finanziamento - Elenco istanze - Caricamento istanza firmata

L'utente deve selezionare il documento (step 1), presente nel pc, quindi cliccare "Caricamento Documento" (step 2) e se l'upload avviene con successo si attiva la seguente schermata.

| BD<br>I DATI DELLA FINANZA PUBBLICA ACCESSIBILI              | IONI PUBBLICHE                     |                                                                                        |                                     |                 |
|--------------------------------------------------------------|------------------------------------|----------------------------------------------------------------------------------------|-------------------------------------|-----------------|
| ♠ HOME ELENCO LINEE ELENCO ISTANZE CARICA                    | AMENTO ISTANZA FIRMATA             |                                                                                        |                                     |                 |
|                                                              | Mess<br>ISTANZA PDF CON FIRMA ELET | aggio!<br>RONICA ALLEGATA CON SUCCESSO!.                                               |                                     | ×               |
| Stato: BOZZA                                                 | > VALIDATA > FIRMATA > TRASMESSA   |                                                                                        | Annualità LINEA: 2020 🕚 IS          | TANZA 🚺 🕄 LINEA |
| Step 1: Seleziona documento                                  | /stem, il documento da caricare.   | Step 2: Carica documento selezionato<br>Caricamento documento<br>Caricamento documento |                                     |                 |
| Istanze PDF Firmate caricate                                 |                                    |                                                                                        |                                     |                 |
| Visualizza 10 v elementi                                     |                                    |                                                                                        | Cerca:                              |                 |
| Nome Pdf Istanza                                             | Nome Pdf Istanza Firmato           |                                                                                        | 1 Data caricamento file             | Azioni 🎝        |
| MCHFI _37_20201230103404.pdf<br>Vista da 1 a 1 di 1 elementi | MCHFF _30_20201203112918.pdf       |                                                                                        | 2020-12-30 10:34:04.0<br>Precedente | 1 Successivo    |

Figura 25 - Linee di Finanziamento - Elenco istanze - Istanza PDF allegata con successo

Dopo tale operazione l'istanza assume lo stato "Firmata".

| BD<br>BANCA DATI AN<br>I DATI DELLA FINANZA PL | IMINISTRAZIONI PUBBLICHE<br>IBBLICA ACCESSIBILI A TUTTI |          |           |                         |
|------------------------------------------------|---------------------------------------------------------|----------|-----------|-------------------------|
| A HOME ELENCO LINEE ELENCO I                   | ISTANZE                                                 |          |           |                         |
| Dicerca Istanze 💌 🛦                            |                                                         |          |           | <b>1</b> LINEA          |
| Ricerca Istanze • =                            |                                                         |          |           |                         |
| Lista Istanze                                  |                                                         |          |           |                         |
| Visualizza 10 🗸 elementi                       |                                                         |          |           | Cerca:                  |
| Annualita' 🔱                                   | Data Creazione 🛛 🗍                                      | Stato 🗍  | Azioni    | 41                      |
| 2020                                           | 29/12/2020                                              | Firmata  | Q / 書 前 オ |                         |
| 2020                                           | 29/12/2020                                              | Ritirata | Q 🚔       |                         |
| Vista da 1 a 2 di 2 elementi                   |                                                         |          |           | Precedente 1 Successivo |
|                                                |                                                         | Esci     |           |                         |

Figura 26 - Linea di Finanziamento - Elenco istanze - Istanza in Stato Firmata

## 1.1.5 Workflow Istanza - Trasmissione dell'Istanza

Quando l'Istanza assume lo stato firmata è possibile procedere con la trasmissione.

L'operazione può essere eseguita alternativamente:

A. Selezionando la funzione trasmessa nella Sezione Stato dell'Istanza in lavorazione;

| HOME ELENCO LINEE ELENCO     | DISTANZE MODIFICA ISTANZA                                                                                                    |                                                                 |                                        |
|------------------------------|----------------------------------------------------------------------------------------------------|-----------------------------------------------------------------|----------------------------------------|
| Elenco Attributi Generali    | Stato: BOZZA > VALIDATA > FIRMATA TRASMESSA                                                                                                    | A                                                               | nnualità LINEA: 2021 O ISTANZA O LINEA |
| Visualizza 10 🗸 elementi     |                                                                                                    |                                                                 | Cerca:                                 |
| Titolo 🔱                     | Descrizione                                                                                                    | Risposta (Valore Inserito)                                      | Validato (Stato)                       |
| Anno                         | ANNO                                                                                                    | 2021                                                            | *                                      |
| Codice Ente                  | ENTE                                                                                                    | XXXXXXXXXXXXXXXXXXXXXXXXXXXXXXXXXXXXXXX                         | ×                                      |
| Descrizione Ente             | Descrizione Ente                                                                                                    | COMUNE                                                          | 4                                      |
| Vista da 1 a 3 di 3 elementi |                                                                                                    |                                                                 | Precedente 1 Successivo                |
|                              |                                                                                                    |                                                                 |                                        |
| Elenco Interventi            |                                                                                                    |                                                                 |                                        |
| Visualizza 10 v elementi     |                                                                                                    |                                                                 | Cerca:                                 |
| CUP 🗍                        | Descrizione CUP                                                                                                    | 11 Importo Ric                                                  | hiesto 👫 Azioni 👫                      |
| F31F19000050004              | PARCHEGGIO PUBBLICO E RELATIVA AREA A VERDE PUBBLICO, CON REALIZZAZIONE DI PERCORSO C<br>PEDONALE PREVISTO NEL VERDE PUBBLICO - VIA DI VITTORIO*VIA DI VITTORIO*REALIZZAZIONE PAL | ARRABILE E PERCORSO CICLO 10.000,00<br>RCHEGGIO E OPERE ANNESSE | e Q ≠ mi                               |
| Vista da 1 a 1 di 1 elementi |                                                                                                    |                                                                 | Precedente 1 Successivo                |
|                              | Nuovo Intervento                                                                                                    |                                                                 |                                        |

Figura 27 Linee di Finanziamento - Modifica istanza - Trasmessa - Opzione A

B. Selezionando l'icona "Trasmetti Istanza" presente tra le azioni nella Lista delle istanze.

| <b>†</b> ном | E ELENCO LINEE           | ELENCO ISTANZE | I              |      |         |   |         |              |            |
|--------------|--------------------------|----------------|----------------|------|---------|---|---------|--------------|------------|
|              |                          |                |                |      |         |   |         |              | () LINEA   |
|              | erca Istanze 🗸 🔺         |                |                |      |         |   |         |              |            |
| Lis          | ta Istanze               |                |                |      |         |   |         |              |            |
| Visu         | alizza 10 🗸 elem         | ienti          |                |      |         |   |         | Cerca:       |            |
|              | Annualita'               | 11             | Data Creazione | 11 1 | itato 🕸 |   | Azioni  |              | ţt.        |
|              | 2021                     |                | 25/03/2021     |      | Firmata | ٥ | 🗸 📥 î 🛃 |              |            |
| Vista        | a da 1 a 1 di 1 elementi |                |                |      |         |   | Trasme  | Precedente 1 | Successivo |
|              |                          |                |                |      |         |   |         |              |            |
|              |                          |                |                |      | Esci    |   |         |              |            |

Figura 28 Linee di Finanziamento - Elenco istanze - Trasmetti Istanza - Opzione B

**Trasmetti Istanza**: presente per istanze in stato *firmato*; consente di effettuare l'invio dell'istanza verso l'autorità capofila; in caso di invio andato a buon fine l'istanza transita nello stato *trasmessa*.

Una volta selezionata la funzione trasmetti istanza il sistema attiva una maschera per richiedere la conferma dell'azione.

| Conferma Trasmissione                                                                                                    | : <b>x</b>            |
|----------------------------------------------------------------------------------------------------|-----------------------|
| Attenzione, state per trasmettere<br>l'istanza della linea di finanziamento Contributi Interventi di messa in sicurezza edifici e territorio Art.1 Co.139 L.145.<br>Vuoi procedere (Conferma)? | /2018 per l'anno 2022 |
|                                                                                                    | Chiudi Conferma       |

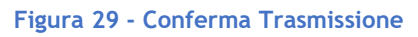

Il Bottone **Conferma** che si attiva quando viene trasmessa un'istanza produce i seguenti effetti:

- 1. l'istanza cambia stato e diventa da firmata a trasmessa;
- 2. l'istanza viene protocollata;

3. Viene attivata l'azione per l'export 📀 della ricevuta dell'avvenuta trasmissione dell'istanza che è possibile scaricare in formato pdf.

| ♠ HOME ELENCO LINEE EL       | ENCO ISTANZE   |     |           |                                                                                                    |
|------------------------------|----------------|-----|-----------|----------------------------------------------------------------------------------------------------|
|                              |                |     |           | € LINEA                                                                                                    |
| Ricerca Istanze 🕶 🔺          |                |     |           |                                                                                                    |
| Lista Istanze                |                |     |           |                                                                                                    |
| Visualizza 10 v elementi     |                |     |           | Cerca:                                                                                                    |
| Annualita'                   | Data Creazione | tt. | Stato I1  | Azioni J†                                                                                                    |
| 2021                         | 31/03/2021     |     | Trasmessa | Q 🚔 🐵 🙍                                                                                                    |
| Vista da 1 a 1 di 1 elementi |                |     |           | Richied la ricevuta dela trasmissione dell'istanza (scarica ricevuta) in formato PDF) Precedente 1 Successivo |
|                              |                |     |           |                                                                                                    |
|                              |                |     | Esci      |                                                                                                    |

Figura 30 - Linea di Finanziamento - Export Ricevuta di trasmissione

Contributi Interventi di messa in sicurezza edifici e territorio Art.1 Co.139 L.145/2018<sup>17</sup>ni e Territoriali MINISTERO Direzione Centrale della Finanza Locale DELL'INTERNO

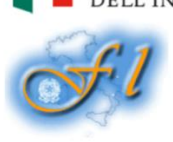

Ricevuta per l'operazione di Trasmissione dell'istanza della Linea di Finanziamento Contributi Interventi di messa in sicurezza edifici e territorio Art.1 Co.139 L.145/2018

In data/ora 31/03/2021 12:08:00 l'ente "COMUNE XXXXXXXX (C.F. 80XXXXXXXX) ha trasmesso l'istanza con codice protocollo "PROT\_67".

Figura 31 - Linea di Finanziamento - Ricevuta di trasmissione

# 1.1.6 Workflow Istanza - Altre funzioni (allega documenti, cancella, ritira, rinuncia)

| 🕇 НОМЕ   | ELENCO LINEE          | ELENCO ISTAN | ZE             |     |          |    |                         |
|----------|-----------------------|--------------|----------------|-----|----------|----|-------------------------|
|          |                       |              |                |     |          |    | GLINEA                  |
| Ricer    | ca Istanze 🔻 🔺        |              |                |     |          |    |                         |
| Lista    | Istanze               |              |                |     |          |    |                         |
| Lista    | Istanze               |              |                |     |          |    |                         |
| Visualiz | za 10 v elem          | enti         |                |     |          |    | Cerca:                  |
|          | Annualita'            | ţ₽           | Data Creazione | ļt. | Stato    | ļt | Azioni It               |
|          | 2021                  |              | 02/03/2021     |     | Validata |    | ♀ ≠ ∅ ⊜ 前 ⊜, ≯          |
| Vista da | a 1 a 1 di 1 elementi |              |                |     |          |    | Precedente 1 Successivo |
|          |                       |              |                |     |          |    |                         |
|          |                       |              |                |     | Esci     |    |                         |

Figura 32 - Linee di Finanziamento - Elenco istanze - Altre Funzioni

L'ente beneficiario può allegare uno o più documenti ad un'istanza in stato *bozza o validata* attraverso la selezione dell'azione **"allega documenti"** presente nella Lista istanze.

| A HOME ELENCO LINEE ELENCO ISTANZE INSERIMENTO ALLEGATI                                           |                                      |                       |                       |
|---------------------------------------------------------------------------------------------------|--------------------------------------|-----------------------|-----------------------|
| Stato: BOZZA > VALIDATA > FIRMATA > TRASMESS                                                      | A                                    | Annualità LINEA: :    | 2020 ISTANZA GLINEA   |
| Descrizione:                                                                                      |                                      |                       |                       |
|                                                                                                   |                                      |                       |                       |
| Step 1: Seleziona documento                                                                       | Step 2: Carica documento selezionato |                       |                       |
| <b>*</b>                                                                                          | Caricamento documento                |                       |                       |
| Il pulsante 'Sfoglia' permette di selezionare, dal proprio File System, il documento da caricare. | Caricamento documento                |                       |                       |
| Documenti allegati                                                                                |                                      |                       |                       |
| Visualizza 10 🗸 elementi                                                                          |                                      |                       | Cerca:                |
| Nome file Jå Descrizione file                                                                     |                                      | Data caricamento file | lt Azioni lt          |
| Nessur                                                                                            | n dato presente nella tabella        |                       |                       |
| Vista da 0 a 0 di 0 elementi                                                                      |                                      |                       | Precedente Successivo |
|                                                                                                   |                                      |                       |                       |
|                                                                                                   | Esci                                 |                       |                       |

Figura 33 - Linee di Finanziamento - Elenco istanze - Inserimento allegati

I dati presenti nella maschera sono: Nome file: nome fisico del file allegato Descrizione file: descrizione del file allegato Data caricamento: data di acquisizione del file

L'utente con il bottone "**Caricamento Documento**" procede con l'acquisizione nel sistema del documento selezionato.

Per le istanze aventi stato diverso da *bozza* e *validata* sarà possibile solo visionare i documenti allegati.

L'utente beneficiario, dalla lista delle istanze, può effettuare la cancellazione di

un'istanza attraverso l'azione **cancella istanza** cliccando sull'icona , presente per le sole istanze in stato *bozza, validata o firmata*; il sistema prospetta una finestra per confermare l'azione dopo la conferma dell'utente il sistema procede con la cancellazione dell'istanza; altrimenti se l'utente non conferma il sistema annulla l'operazione. Tale azione cancella tutti i dati dell'istanza e l'istanza stessa salvo in caso in cui l'istanza sia in stato *trasmessa*.

L'utente beneficiario di una linea, dalla Lista delle istanze, può richiedere di ritirare un'istanza precedentemente trasmessa attraverso l'azione **Ritira istanza** cliccando

| ♠ HOME ELENCO         | ELENCO ISTANZE |                |           |               |                         |
|-----------------------|----------------|----------------|-----------|---------------|-------------------------|
|                       | _              |                |           |               | <b>O</b> LINEA          |
| Ricerca Istanze       |                |                |           |               |                         |
| Lista Istanze         |                |                |           |               |                         |
| Visualizza 10         | ✓ elementi     |                |           |               | Cerca:                  |
| Annı                  | alita' 🔱       | Data Creazione | Stato 🎝   | Azioni        | tt.                     |
| :                     | 2021           | 22/03/2021     | Trasmessa | Q 📇 🛞         |                         |
| Vista da 1 a 1 di 1 e | lementi        |                |           | Ritro ISTANZA | Precedente 1 Successivo |
|                       |                |                |           |               |                         |
|                       |                |                | Esci      |               |                         |
|                       |                |                |           |               |                         |

Figura 34 - Azione Ritira Istanza

sull'icona 🗵 .

L'azione è presente per le istanze in stato *trasmessa* per le quali non è stata ancora raggiunta la data termine presentazione dell'istanza, per Rigenerazione Urbana entro il 4 giugno 2021; il sistema prospetta una finestra dove confermare l'azione(vedi Figura 36 - Conferma Ritiro); alla conferma dell'utente il sistema procede con il ritiro dell'istanza e ad assegnare alla stessa lo stato "*Ritirata*"; altrimenti se l'utente non conferma il sistema annulla l'operazione.

Per l'istanza in stato ritirata potrà essere esportata la ricevuta di Ritiro dell'istanza

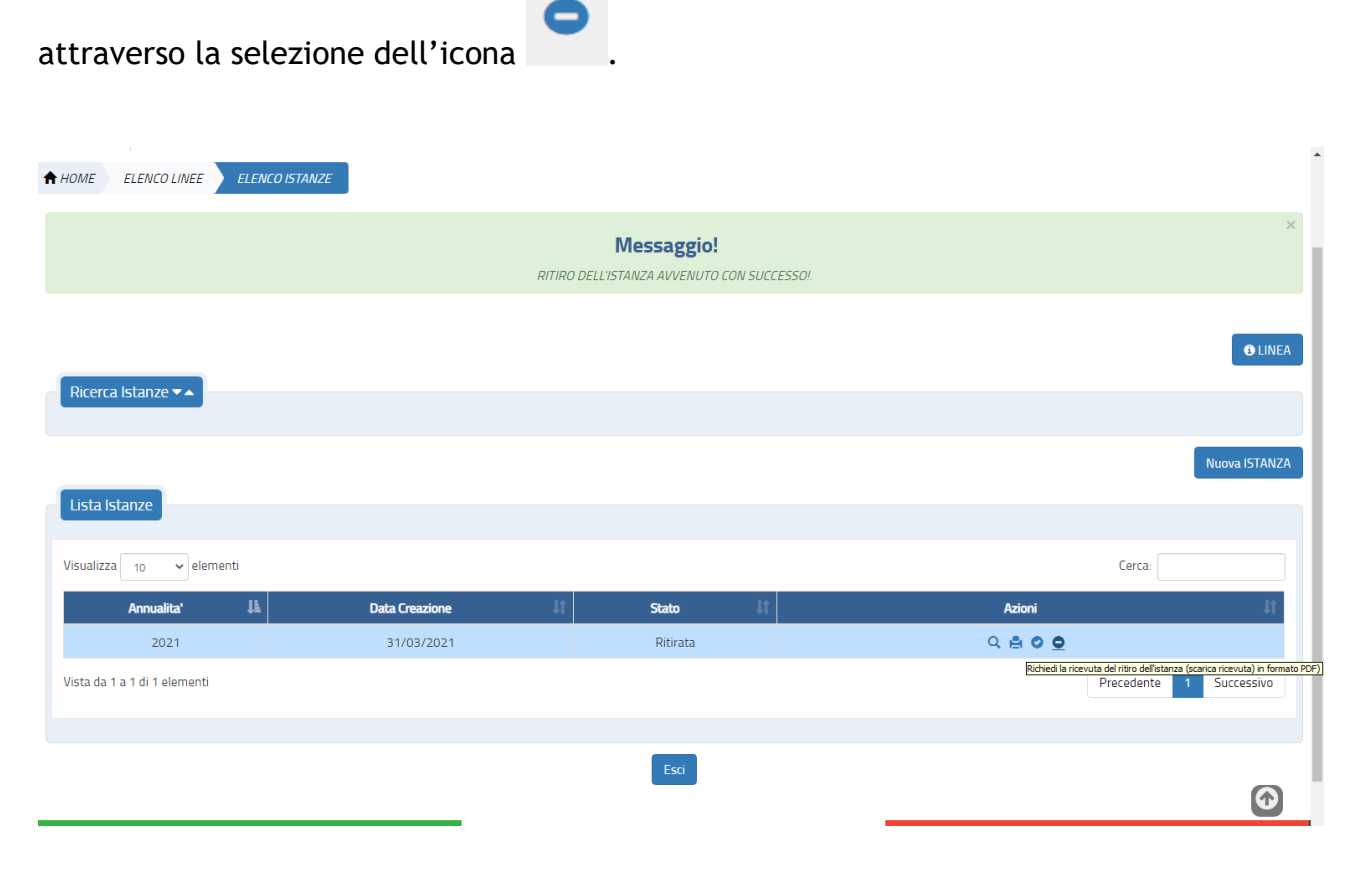

Figura 35 - Istanza Ritirata - Export della Ricevuta di Ritiro

L'utente beneficiario di una linea, dalla Lista delle istanze, può richiedere la rinuncia al finanziamento per un'istanza precedentemente trasmessa attraverso l'azione **Rinuncia** 

L'azione è presente per le istanze che presentano lo stato *trasmessa* per le quali è stata superata la data termine presentazione dell'istanza (PER RIGENERAZIONE URBANA dopo il 4 giugno 2021); il sistema prospetta una finestra dove confermare l'azione; alla conferma dell'utente il sistema procede con la rinuncia dell'istanza e ad assegnare alla stessa lo stato "*annullata*"; altrimenti se l'utente non conferma il sistema annulla l'operazione.

| HOME ELENCO LINEE ELENCO ISTANZ | Conferma Ritiro                                                                                        |           | ×               |            |                |
|---------------------------------|----------------------------------------------------------------------------------------------------|-----------|-----------------|------------|----------------|
| Ricerca Istanze 🕶               | Attenzione, state per ritirare<br>l'istanza della linea di finanziamento<br>Vuoi procedere (Conferma)? |           |                 |            | <b>9</b> LINEA |
| Lista Istanze                   |                                                                                                    |           | Chiudi Conferma |            |                |
| Visualizza 10 🗸 elementi        |                                                                                                    |           |                 | Cerca:     |                |
| Annualita' 🕸                    | Data Creazione 🗍                                                                                       | Stato ↓†  | Azioni          |            | ļt.            |
| 2021                            | 22/03/2021                                                                                             | Trasmessa | ର୍ 🚔 ଓ          | )          |                |
| Vista da 1 a 1 di 1 elementi    |                                                                                                    |           |                 | Precedente | 1 Successivo   |
|                                 |                                                                                                    | Esci      |                 |            |                |
|                                 |                                                                                                    |           |                 |            |                |

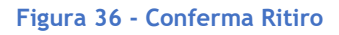

L'utente beneficiario di una linea, dopo aver ritirato un'istanza, può inserire a sistema un'altra istanza cliccando sul bottone **Nuova Istanza** (vedi **Errore. L'origine riferimento non è stata trovata.**); il bottone sarà visibile per quelle linee per le quali non sia scaduta la data termine presentazione istanza.

#### 1.2 Glossario delle possibili azioni

**Q** Visualizza: sempre presente; consente di visualizzare i dati di dettaglio dell'istanza.

**Modifica:** presente per le sole istanze con stato bozza, validata, firmata permette di modificare i dati dell'istanza; al primo "salva" se lo stato è "validata" o "firmata" l'istanza torna in stato "Bozza".

**Cancella:** presente per istanze in stato *bozza, validata, firmata;* consente di cancellare l'istanza;

Allega documenti: sempre presente; è necessario per allegare documenti all'istanza in stato *bozza o validata*; in tutti gli altri stati l'utente può, se presenti, visionare i documenti allegati.

**Export dati istanza:** sempre presente; consente di eseguire un export in pdf dei dati dell'istanza

**Export pdf per firma:** presente per istanze in stato *validata*; consente l'export del modulo istanza in formato pdf sul quale l'autorità responsabile dell'ente beneficiario deve apporre la firma digitale.

Allega istanza firmata: presente per istanze in stato *validata*; consente di effettuare l'upload del modulo pdf dell'istanza firmato; l'istanza transita nello stato *firmata*.

**Trasmetti:** presente per istanze in stato *firmato*; consente di effettuare l'invio dell'istanza verso l'autorità capofila; in caso di invio andato a buon fine l'istanza transita nello stato *trasmessa*.

**Ritira:** presente per istanze in stato *trasmesso e per le quali* non è ancora superata la data termine per la presentazione dell'istanza.

**Rinuncia:** presente per istanze in stato *trasmessa e per le quali è* superata la data termine per la presentazione dell'istanza.

Verifica Istanza: presente per le istanze in stato "*bozza*"; consente di effettuare la verifica sui dati inseriti per l'istanza.

Export Ricevuta di Ritiro Istanza : presente per le istanze in stato ritirato potrà essere esportata la ricevuta di Ritiro dell'istanza attraverso la selezione dell'icona.

Sono state trasmesse consente di scaricare in formato pdf la ricevuta di trasmissione.